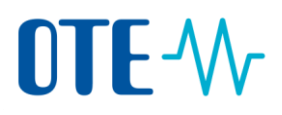

### Výměna způsobilých kjótských jednotek CER a ERU za povolenky

#### Výměna kjótských jednotek CER a ERU – zadání transakce Zmocněným zástupcem

Úvod

Každé zařízení má v rejstříku nahráno limity pro výměnu. Výměna proběhne okamžitě, v řádu minut.

Vyměněné povolenky typu EUA lze použít pro účely odevzdání či s nimi libovolně nakládat.

Typ transakce "Výměna jednotek CER a ERU pro obchodovací období 2013 – 2020" vyžaduje zadání Zmocněným zástupcem a schválení Dalším zmocněným zástupcem. Pokud Další zmocněný zástupce není na účtu nominován, transakce musí být schválena jiným Zmocněným zástupcem. Transakci "Výměna jednotek CER a ERU" tedy vždy provedou 2 osoby.

**Krok za krokem** Pro výměnu způsobilých kjótských jednotek CER a ERU za povolenky typu EUA v poměru 1:1 provedete následující kroky:

| Krok | Akce                                                                                                    | Rozhraní                                                                                            |  |
|------|----------------------------------------------------------------------------------------------------|----------------------------------------------------------------------------------------------------|--|
| 1    | Po přihlášení se do Rejstříku Unie z adresy<br><u>www.povolenky.cz</u> zvolte<br>v Menu možnost <b>Účty</b> a vyberte příslušný účet,<br>na kterém máte drženy způsobilé kjótské jednotky<br>CER a/nebo ERU.                                                                                  | Účty Účty Žádost o otevření účtu Převzít účet Uvolnit účet Seznam žádostí o otevření účtu Transakce |  |
| 2    | Klikněte na <b>číslici</b> udávající zůstatek na účtu ve<br>sloupci "Saldo".<br>Otevře se záložka "Jednotky".                                                                                                    | Saldo ≎<br><u>1 600 000</u>                                                                         |  |
| 3    | Klikněte na Navrhnout transakci.                                                                                                    | Navrhnout transakci                                                                                 |  |
| 4    | Kliknutím na <b>Výměna jednotek CER a ERU pro obchodovací období 2013 – 2020</b><br>vyberte tento typ transakce.<br>Výměna:<br><u>Výměna jednotek CER a ERU za povolenky pro obchodovací období 2013 - 2020</u><br>Otevře se stránka "Výměna jednotek CER a ERU pro obchodovací období 2013 – |                                                                                                    |  |
|      | 2020".                                                                                                    |                                                                                                    |  |

# **OTE-**//

| 5  | Zde nejprve zkontrolujte příslušný nárok na výměnu v poli "Zbývající nárok".                                                                                                    |                                                                                                    |                                                                                                    |  |
|----|----------------------------------------------------------------------------------------------------|----------------------------------------------------------------------------------------------------|----------------------------------------------------------------------------------------------------|--|
|    | Name                                                                                                    |                                                                                                    | Value                                                                                                    |  |
|    | Nárok                                                                                                    |                                                                                                    | 8                                                                                                    |  |
|    | Kjótské jednotky odevzdané v obchodovacím období 2008 - 2012                                                                                                    |                                                                                                    |                                                                                                    |  |
|    | Kjótské jednotky vyměněné v obchodovacím období                                                                                                    | 0                                                                                                    |                                                                                                    |  |
|    | Probíhající výměny                                                                                                    |                                                                                                    | 0                                                                                                    |  |
|    | Zbývající nárok                                                                                                    |                                                                                                    | 8                                                                                                    |  |
|    |                                                                                                    |                                                                                                    |                                                                                                    |  |
| 6  | Následně zadejte počet způsobilých kjótských<br>jednotek CER a/nebo ERU v poli <b>Množství</b><br><b>k převodu.</b>                                                                                                    | Množství                                                                                                    | k převodu                                                                                                    |  |
|    | Pozn. Pole "Projekt" není nutné vyplňovat,<br>případně vyberte příslušný projekt.                                                                                                    |                                                                                                    |                                                                                                    |  |
| 7  | Kliknutím na <b>Další</b> můžete pokračovat.                                                                                                    | Della                                                                                                    |                                                                                                    |  |
|    | Otevře se dialogové okno "Potvrzení".                                                                                                    | Daisi                                                                                                    |                                                                                                    |  |
| 8  | Kliknutím na <b>Potvrdit</b> danou transakci potvrdíte.                                                                                                    |                                                                                                    |                                                                                                    |  |
| 9  | Transakci podepište.                                                                                                    | Podepsa                                                                                                    | it transakci                                                                                                    |  |
|    | Zadejte vaše EU Login heslo a číslo mobilního<br>telefonu a klikněte na <b>Podepsat</b> .                                                                                                    | Colory decidence ZAMOROVERAL by 1<br>is postepartier transactor or notive<br>Poot Poots is vy2ddal: EU II<br>Popte Rogiss transactor<br>Dotor Thrancak pressim pootspitte p<br>Natio<br>I<br>Subditt Hardon<br>- remain macradardishibo trainformitio Crass<br>d Crass                                                                                                    | nic vycki ti delikovskémi produci besatice.<br>e zastě hoslo k vedemi účit EDL úgen<br>Registry (CSEUR)<br>ameci svého hesta<br>IIII (předecistov země), po bega kuje <sup>2</sup> + 32 122<br>Noberst |  |
| 10 | SMS challenge kód byl zaslán na váš mobilní                                                                                                    | Podepsa                                                                                                    | at transakci                                                                                                    |  |
|    | telefon.<br>Zadejte kód ze SMS a klikněte na <b>Podepsat</b> .                                                                                                    | Conditional and a second second secon | de valorità redonative program transfer<br>en anteriore valorene ville la rigori<br>en anteriore en al de felicito no VSMS zprávě.<br>Instite true ar al diselati mus.<br>dependent Mais.              |  |
| 11 | Opět se otevře stránka "Výměna" s vyrozuměním, že<br>zaregistrován a bylo mu přiděleno číslo.<br>Provedený návrh transakce musí schválit Další zmoc<br>zmocněný zástupce není na účtu nominován, transa<br>jiným Zmocněným zástupcem. Transakci "Výměna j<br>vždy provedou 2 osoby. | návrh transal<br>měný zástupc<br>kce musí být<br>ednotek CER a                                                                                                    | kce byl<br>e. Pokud Další<br>schválena<br>a ERU" tedy                                                                                                    |  |

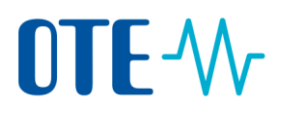

### Schválení transakce Dalším zmocněným zástupcem nebo jiným Zmocněným zástupcem.

Úvod Typ transakce "Výměna jednotek CER a ERU pro obchodovací období 2013 – 2020" vyžaduje zadání Zmocněným zástupcem a schválení Dalším zmocněným zástupcem. Pokud Další zmocněný zástupce není na účtu nominován, transakce musí být schválena jiným Zmocněným zástupcem. Transakci "Výměna jednotek CER a ERU" tedy vždy provedou 2 osoby.

#### Krok za krokem

Další zmocněný zástupce nebo jiný Zmocněný zástupce (viz výše) se přihlásí do Rejstříku Unie z adresy <u>www.povolenky.cz</u> Pro schválení transakce provede následující kroky:

| Krok | Akce                                                                                                    | Rozhraní                                                                                                    |
|------|----------------------------------------------------------------------------------------------------|----------------------------------------------------------------------------------------------------|
| 1    | V nabídce vlevo zvolte <b>Seznam úkolů</b> .<br>Otevře se stránka "Seznam úkolů" s přehledem všech<br>transakcí ke schválení.                                 | Úvodní stránka<br><u>Seznam úkolů</u>                                                                                                  |
| 2    | Vyhledejte transakci, kterou chcete zpracovat.                                                                                                    |                                                                                                    |
| 3    | Zatrhněte pole u příslušné transakce, kterou chcete zpracovat.                                                                                                | <u>844273</u> Schväleni žädosti o<br>transakci                                                                                         |
| 4    | Kliknutím na <b>Převzít úkol</b> si úkol rezervujete a dáte na<br>vědomí ostatním uživatelům, že na dané transakci<br>pracujete.                              | Převzít úkol                                                                                                    |
| 5    | Vaše jméno <b>se zobrazí</b> ve sloupci "Zpracovatel".                                                                                                    | Název c Zpracovatel ≎<br><u>Schválení žádosli o</u><br>transakci Zuzka<br>ZAHOROVSKA                                                   |
| 6    | Kliknutím na číslo ve sloupci Identifikátor žádosti se<br>otevře stránka "Schválení žádosti o transakci"<br>s podrobnostmi o transakci. Údaje překontrolujte. | Identifikátor ≎   žádosti   844273                                                                                                    |
| 7    | Pokud s transakcí souhlasíte, klikněte na Schválit.                                                                                                    | Schválit                                                                                                    |
| 8    | Následně se otevře dialogové okno pro potvrzení.<br>Kliknutím na <b>Potvrdit</b> schválení transakce potvrďte.                                                | Petrzani O<br>Chysielie se ochvält tild 24dost. 1950: fro zadani<br>postalnin sockristi ando video.<br>Petranina.<br>Petrviati Zvelat. |
| 9    | Transakci podepište.<br>Zadejte vaše EU Login heslo a číslo mobilního telefonu<br>a klikněte na <b>Podepsat</b> .                                             | Podepsat transation                                                                                                    |

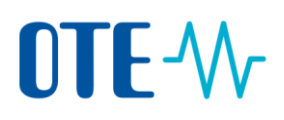

| 10 | SMS challenge kód byl zaslán na váš mobilní telefon.<br>Zadejte kód ze SMS a klikněte na <b>Podepsat</b> . | Podepsat transaction |
|----|----------------------------------------------------------------------------------------------------|----------------------|
|    | · / · · / · · / · · · · · · · · · · · ·                                                                    |                      |

## Další informacePo provedení všech výše uvedených kroků je transakce "Výměna jednotek CER a ERU pro<br/>obchodovací období 2013 – 2020" dokončena. Okamžitě, v řádu několika minut budou na<br/>tento účet zaslány povolenky typu EUA v množství odpovídající výměně.